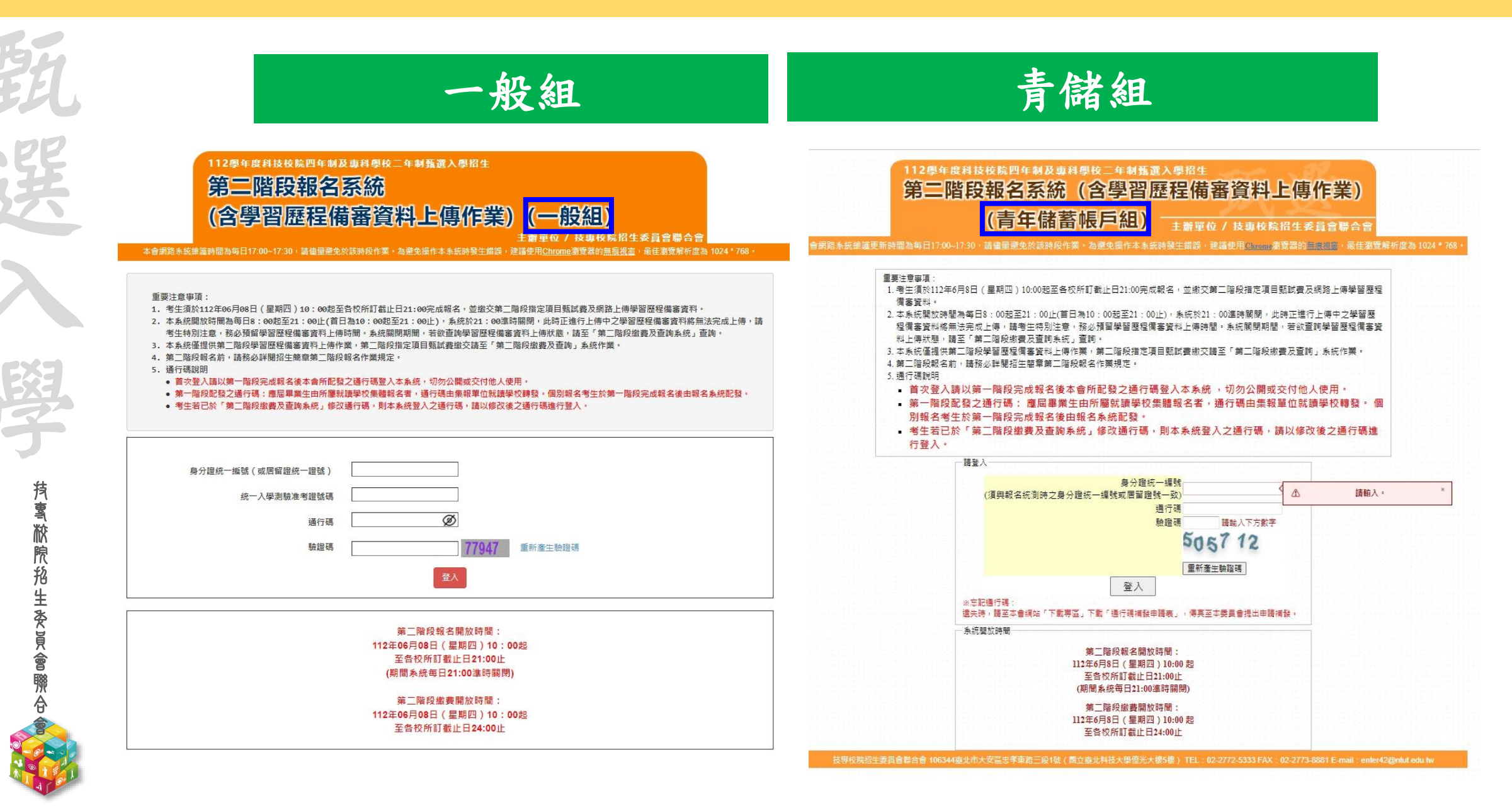

| 112-EP                 | 第二階段             | 设報名务                                              | 統(含備等                                                               | 審資料上傳                                       | 「作業)                           | -上傳(或                                               | 勾選)學                                  | 習歷程備                     | 招生委員會聯合會<br>logical and Vocational College Admission Committee |
|------------------------|------------------|---------------------------------------------------|---------------------------------------------------------------------|---------------------------------------------|--------------------------------|-----------------------------------------------------|---------------------------------------|--------------------------|----------------------------------------------------------------|
| 覲                      | 步驟               | <u>1-1:</u> 選招                                    | 睪欲進行上傳                                                              | (或勾選)的校                                     | 系科(組                           | )、學程,點:                                             | 擊「點我上                                 | 傳」                       |                                                                |
| 選                      |                  |                                                   | 112學年度科技校院四<br>第二階段報<br>(含學習歷科                                      | 1年制及東科學校二年制<br>2名系統<br>呈備審資料」               |                                |                                                     | )<br>院招生委員會聯合會                        |                          |                                                                |
| $\boldsymbol{\lambda}$ | 統一,<br>該生!<br>本系 | 本會網路未統維護時間<br>入學測驗准考證號碼:<br>是否具有中央資料庫與<br>各統僅提供第二 | 為每日17:00~17:30,黃佳量邀<br>999999992 姓名:王二明 就<br>聲習歷程檔案:是<br>「階段學習歷程備審」 | 免於該時段作業・為避免操作本<br>讀學校:國立練習版高工<br>資料上傳作業・第二『 | <sup>未統時發生備議,更</sup><br>階段指定項目 | <sup>▶請使用<u>Chrome</u>瀏覽器的黑痕機<br/>] 甄試費繳交請至「舅</sup> | <sup>圖,最佳瀏覽解析度為 102</sup><br>藝二階段繳費及查 | 4*768 · ເ+登出<br>詢」系統作業 ∘ |                                                                |
| 學                      |                  | 朝武編號                                              | 校名<br>系科(組)、學程                                                      |                                             | 學習歷程<br>備審資料<br>上傳/檢視          | 學習歷程<br>備審資料<br>上傳方式                                | 截止目期                                  | 學習歷程<br>備審資料<br>確認狀態     |                                                                |
|                        |                  |                                                   | 國立臺灣科技大學<br>機械工程系                                                   |                                             | 點我上傳                           | 未選擇                                                 | 112.6.14                              | 未上傳                      |                                                                |
| 茶<br>淤                 |                  |                                                   | 國立雲林科技大學<br>機械工程系                                                   | 步驟1-1確認一<br>通過後之校系和                         | 階篩選<br>到(组)、                   | 末選擇                                                 | 112.6.12                              | 未上傳                      |                                                                |
| 院                      |                  |                                                   | 國立屏東科技大學<br>機械工程系                                                   | 學程是否正                                       | 子(mu)<br>E確                    | 未選擇                                                 | 112.6.13                              | 未上傳                      |                                                                |
| 生<br>委<br>員            |                  |                                                   | 國立臺北科技大學<br>機械工程系                                                   |                                             | 點我上傳                           | 未選擇                                                 | 112.6.11                              | 未上傳                      |                                                                |
| 會職                     |                  |                                                   | 國立高雄科技大學<br>機械工程系                                                   |                                             | 點我上傳                           | 未選擇                                                 | 112.6.12                              | 未上傳                      |                                                                |
| Ê                      |                  |                                                   | 國立虎尾科技大學<br>機械與電腦輔助工程系                                              |                                             | 點我上傳                           | 未選擇                                                 | 112.6.12                              | 未上傳                      | Q                                                              |

技事校院招生委員會聯合會 106344臺北市大安區忠孝策路三段1號(鳳立臺北科技大學億光大樓5樓) TEL: 02-2772-5333 FAX: 02-2773-1655 E-mail: enter42@ntut.edu.tw

### 第二階段報名系統(含備審資料上傳作業)-上傳(或勾選)學習歷程備審資料從照招生委員會聯合會

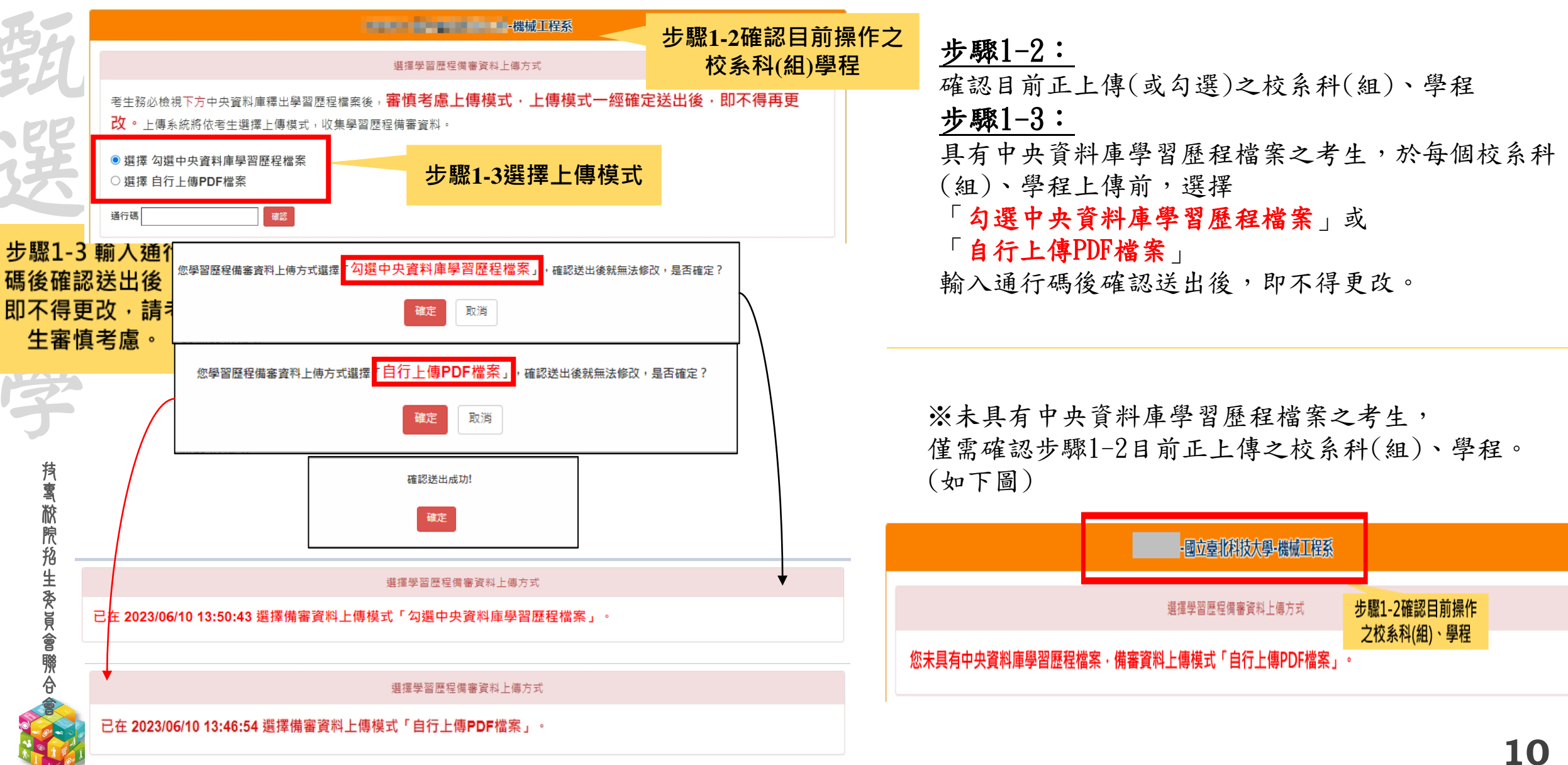

#### 12-EP 第二階段報名系統(含備審資料上傳作業)-檢視/上傳修課紀錄或在校學業成績證明。

**抟�����������**��������

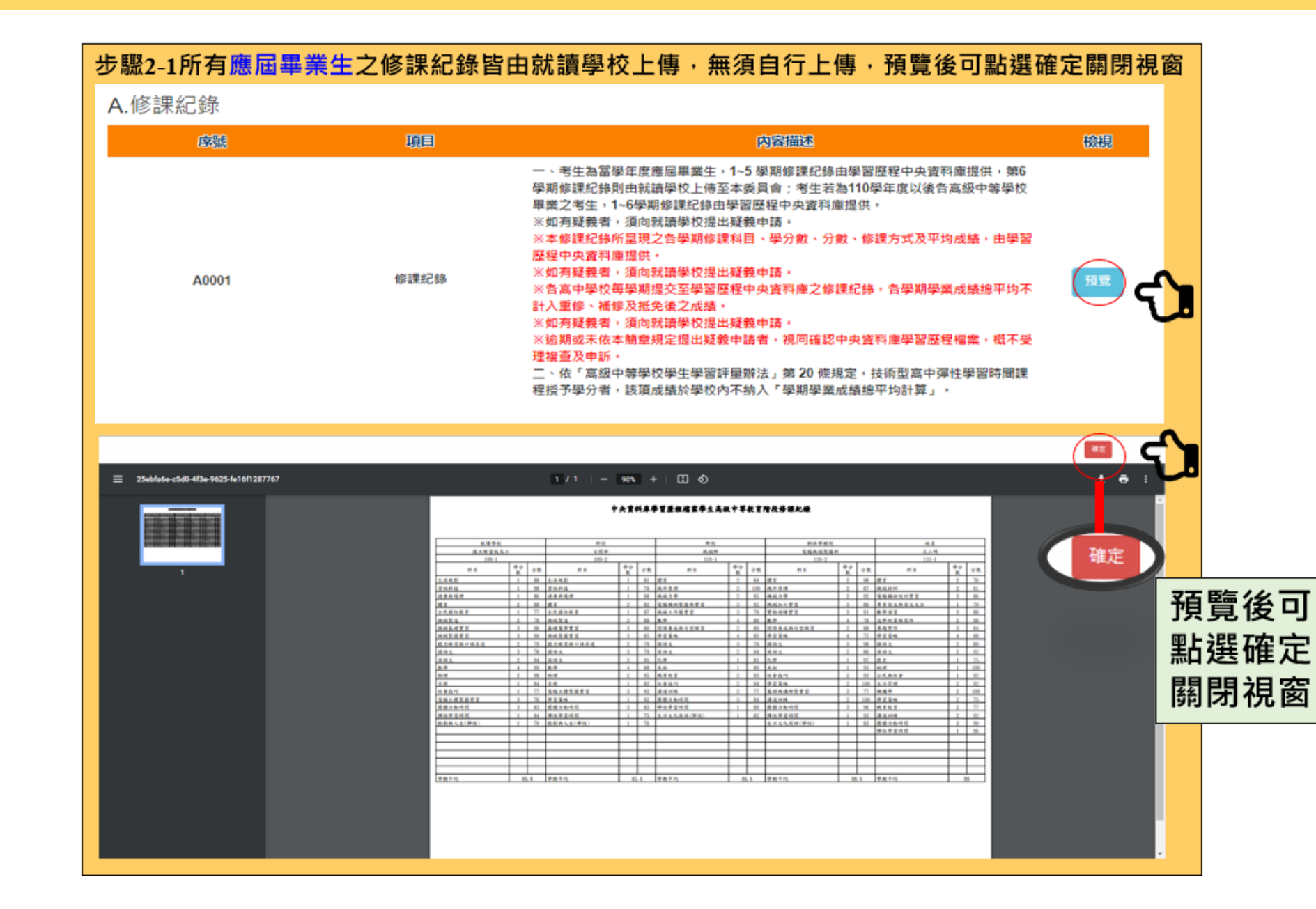

### 112-EP 第二階段報名系統(含備審資料上傳作業)-檢視/上傳修課紀錄或在校學業成績證明。

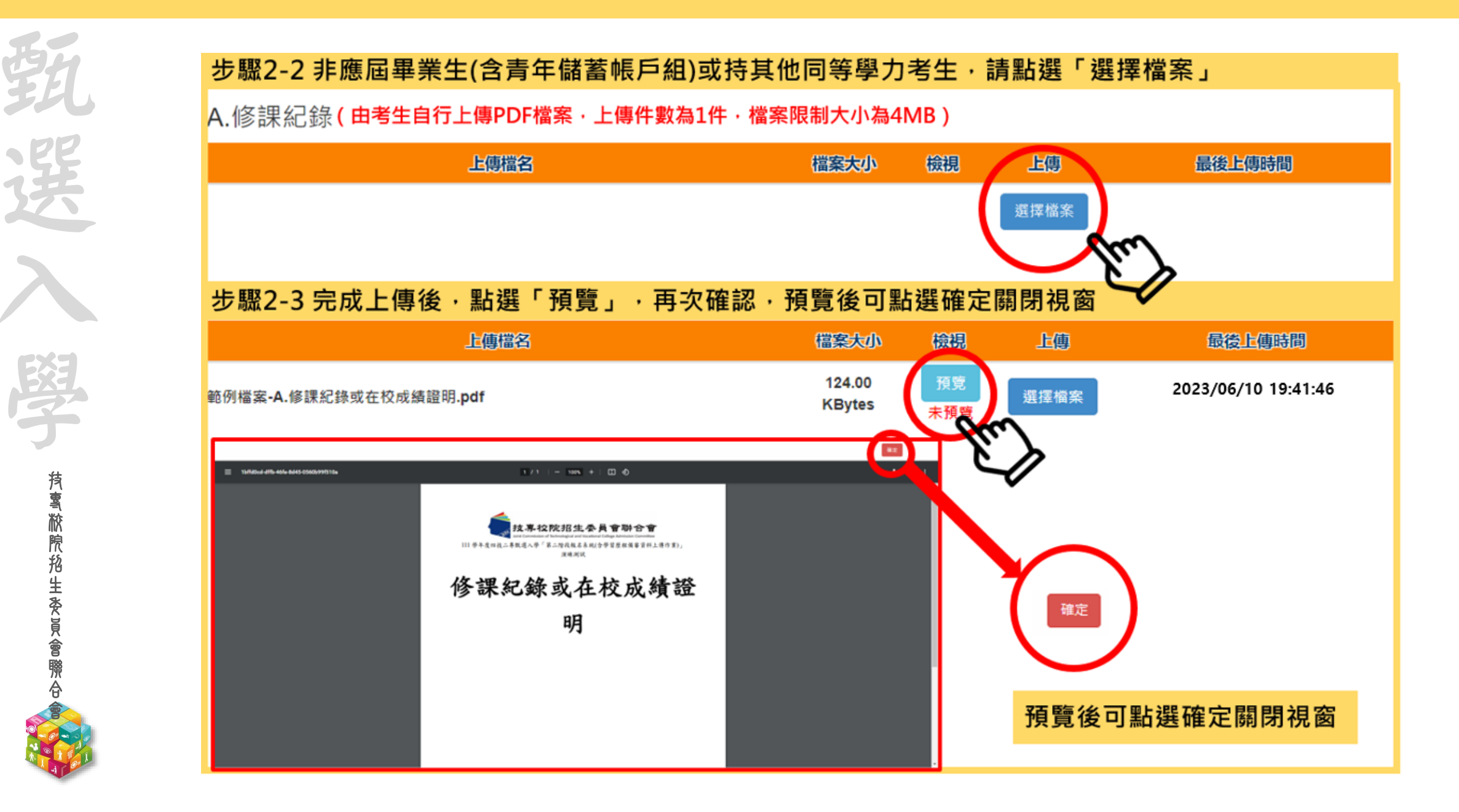

#### 12-EP 第二階段報名系統(含備審資料上傳作業)-上傳(或勾選)學習歷程備審資料於時招生委員會聯合會

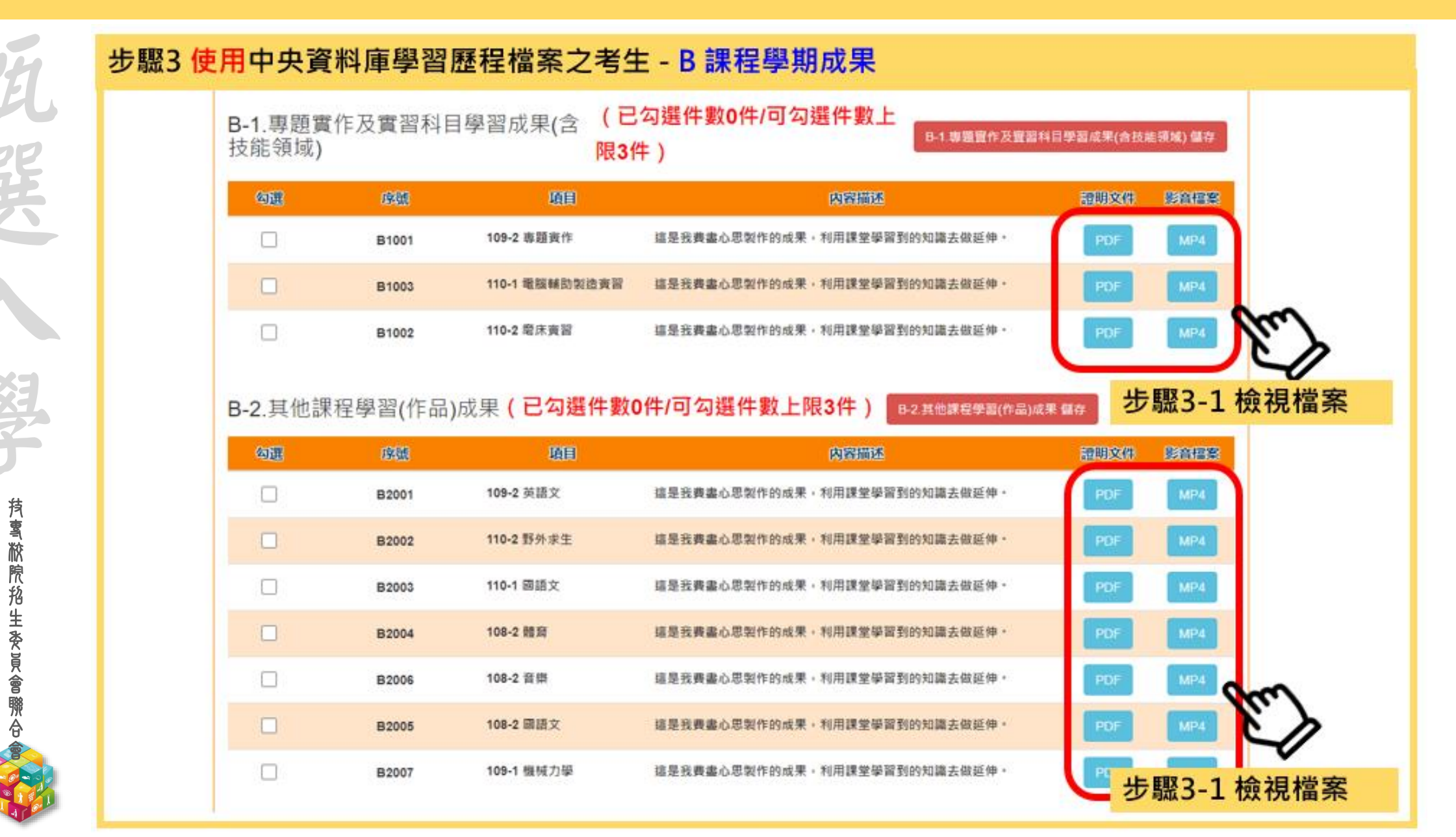

#### 112-EP 第二階段報名系統(含備審資料上傳作業)-上傳(或勾選)學習歷程備審資料於防招生委員會聯合會

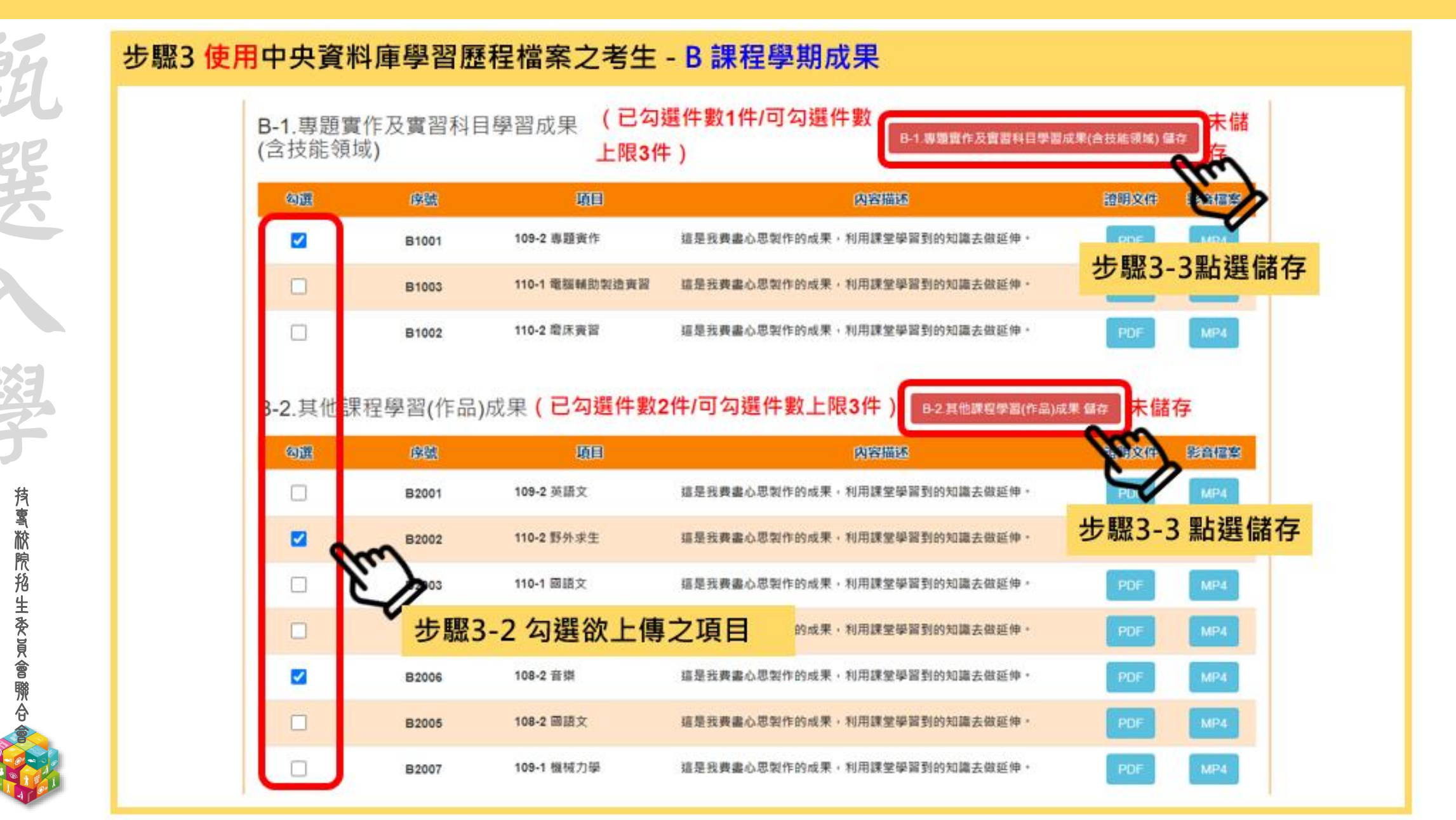

#### 第二階段報名系統(含備審資料上傳作業)-上傳(或勾選)學習歷程備審資料如照相生

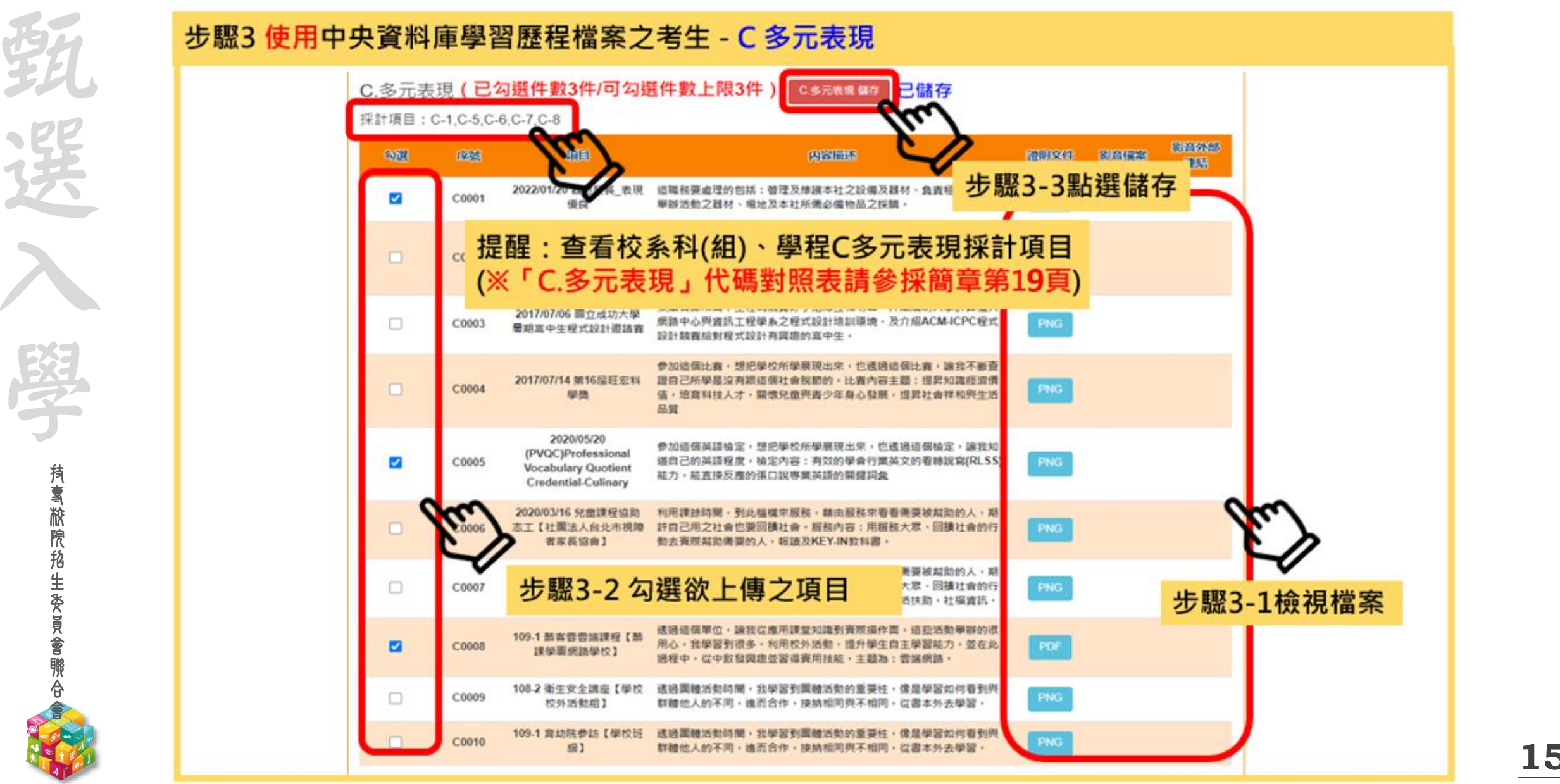

# 112-EP 第二階段報名系統(含備審資料上傳作業)-上傳(或勾選)學習歷程備審資料於BHE委員會聯合會

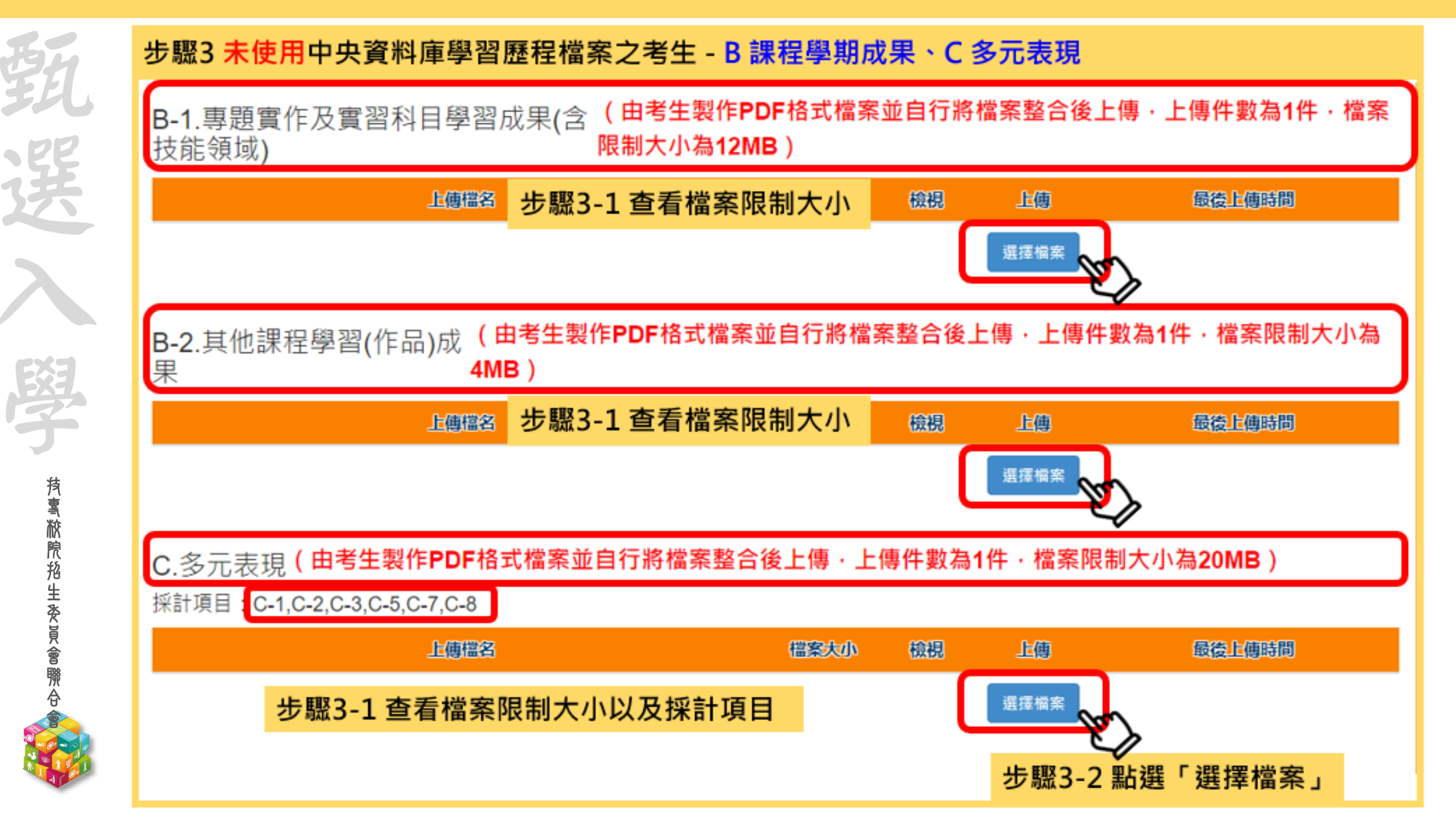

# 112-EP 第二階段報名系統(含備審資料上傳作業)-上傳(或勾選)學習歷程備審資料於BHE委員會聯合會

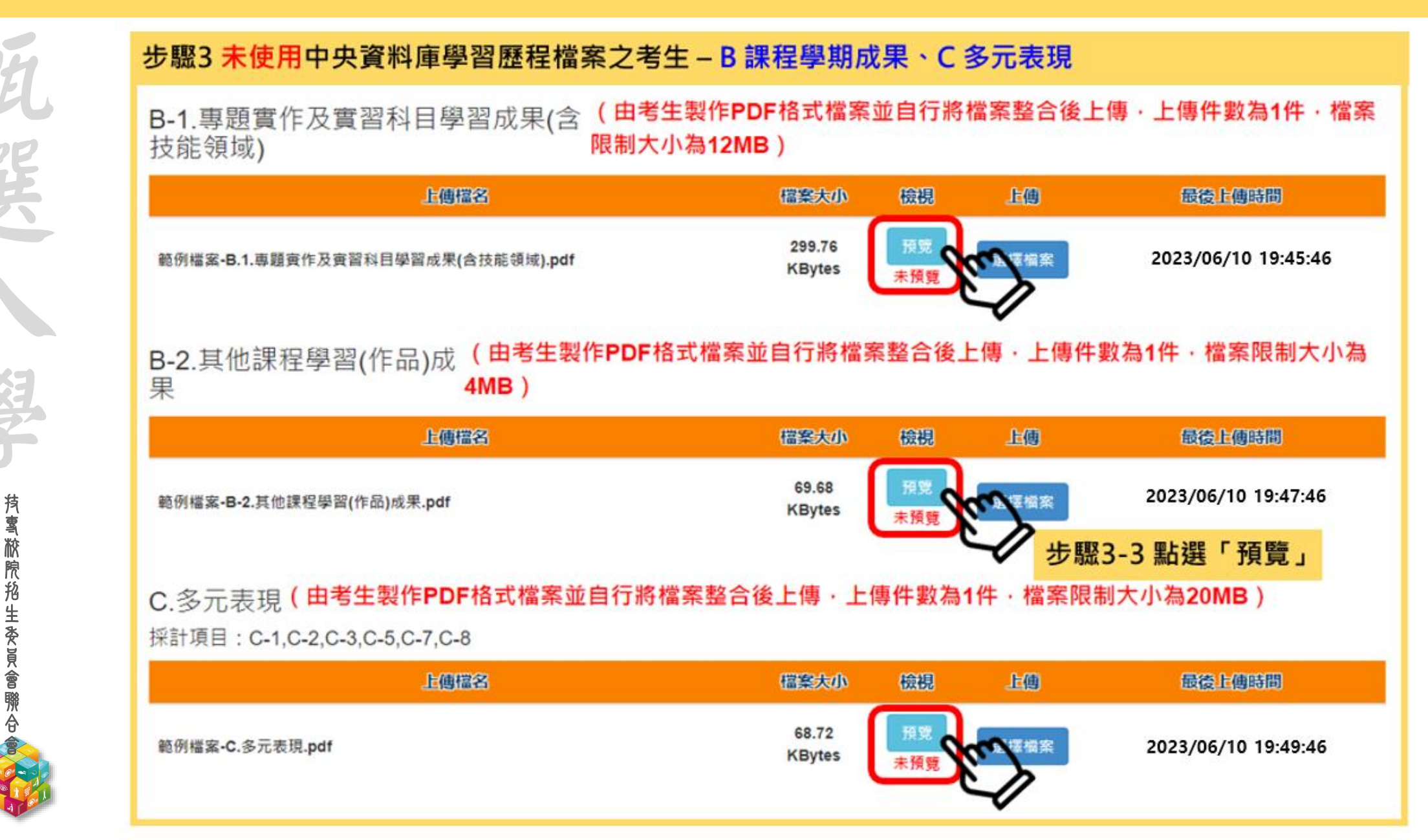

# 

#### 步驟3 未使用中央資料庫學習歷程檔案之考生 - B 課程學期成果、C 多元表現

B-1.專題實作及實習科目學習成果(含 (由考生製作PDF格式檔案並自行將檔案整合後上傳 · 上傳件數為1件 · 檔案 技能領域) 限制大小為12MB )

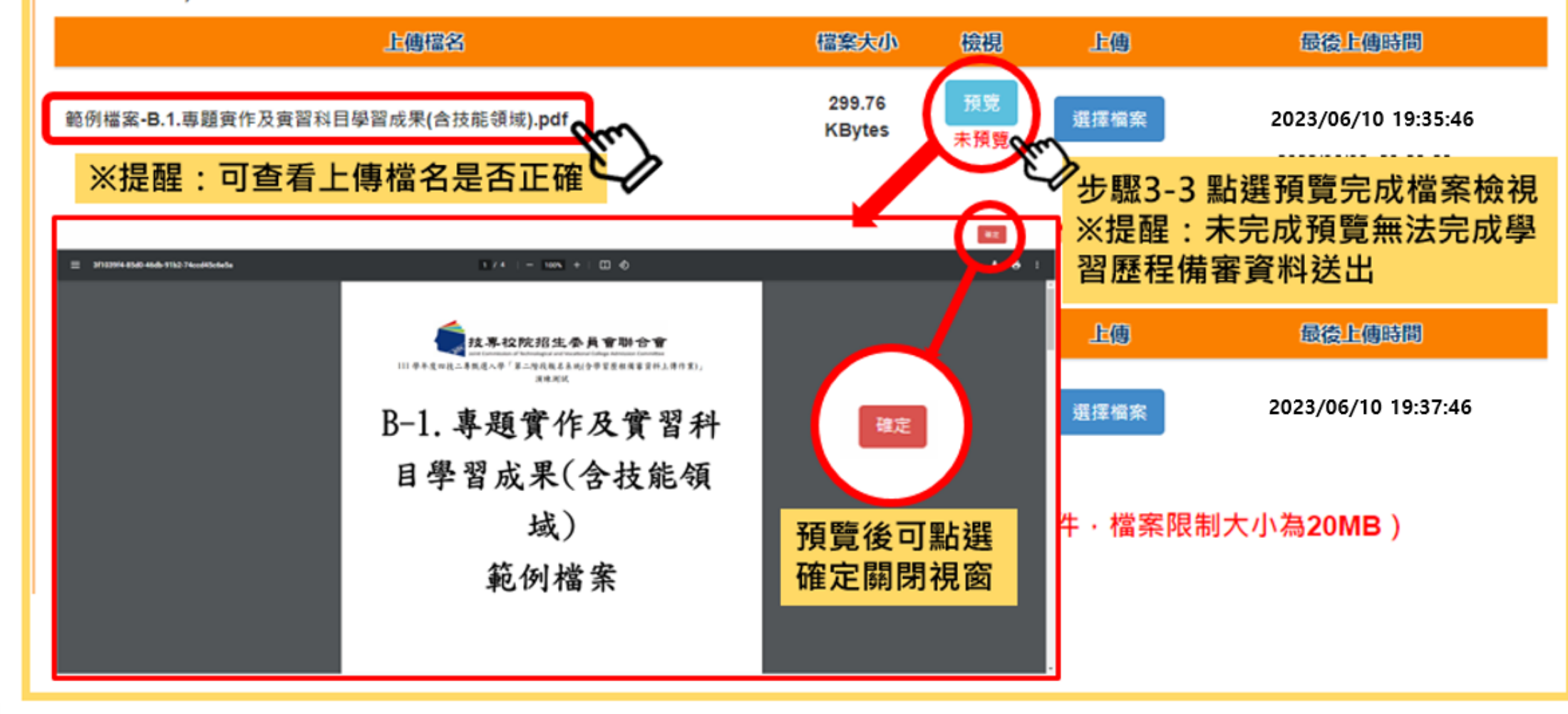

# 112-EP 第二階段報名系統(含備審資料上傳作業)-上傳(或勾選)學習歷程備審<mark>資料</mark>ZERHE委員會聯合會

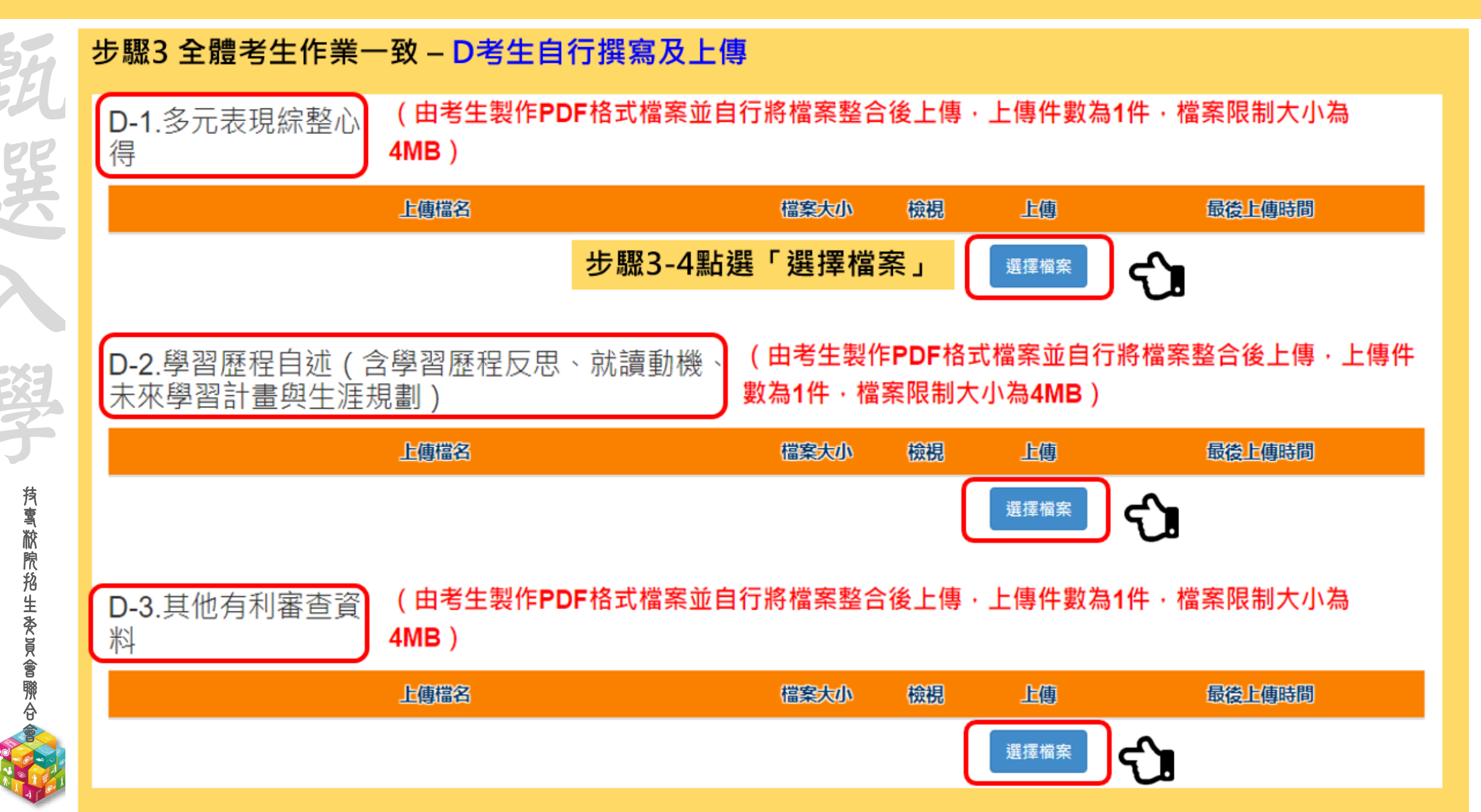

112-EP 第二階段報名系統(含備審資料上傳作業)-上傳(或勾選)學習歷程備審<mark>資料</mark>於BH生委員會聯合會

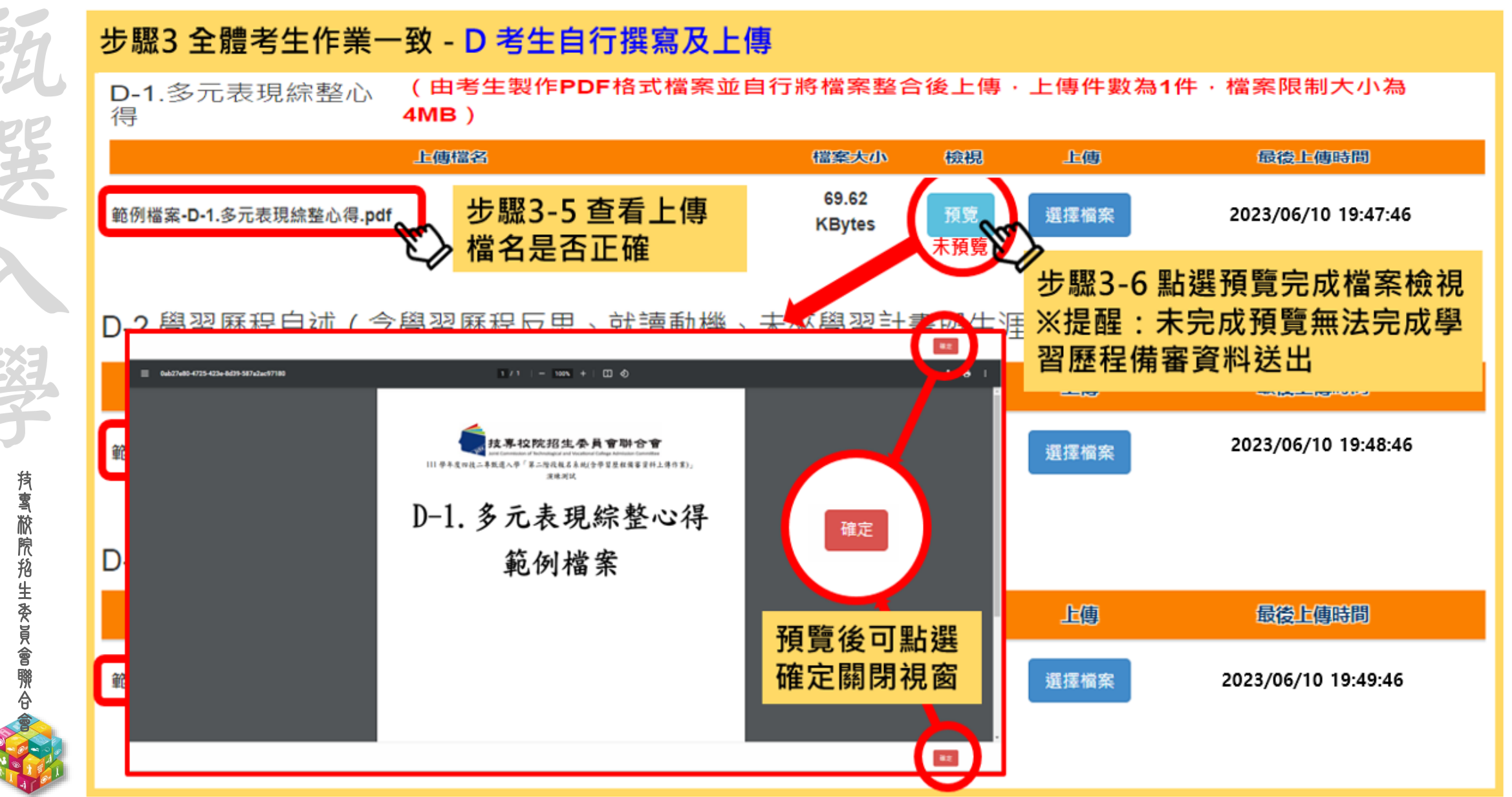

| 112-EP 第二               | 上階段報名系統(含學習歷程備審資料上傳作業)-上傳證照或得獎加強                                                                                      |           |
|-------------------------|----------------------------------------------------------------------------------------------------|-----------|
| BH                      | 步驟4 上傳證照或得獎加分證明                                                                                                    |           |
| 346                     | ※該校系科組學程 <mark>不採計</mark> 證照或得獎加分・系統顯示「 <mark>不予加分・免上傳。」</mark>                                                       |           |
| ्रम्                    | 上傳檔名                                                                                                    |           |
| 还                       | 不予加分・免上傳。                                                                                                    |           |
| $\boldsymbol{\lambda}$  | ※該校系科組學程 <mark>採計</mark> 證照或得獎加分·系統顯示「競賽、證照名稱」、「競賽、證照名稱」、「競<br>賽優勝名次或證照等級」及檔案上傳欄位                                     |           |
| cx3                     | 證照或得獎加分                                                                                                    |           |
| EXT                     | 前身。<br>1993年,1993年,1993年,1993年,1993年,1993年,1993年,1993年,1993年,1993年,1993年,1993年,1993年,1993年,1993年,1993年,1993年,1993年,19 |           |
| 5                       | 競賽、證照名稱: ✓                                                                                                    |           |
| 技                       | 職種(類)別名稱:請選握▼                                                                                                    |           |
| 喜欲                      | 競賽優勝名次或證照等級:請選擇▼                                                                                                    |           |
| III<br>院<br>抢<br>生<br>登 | 步驟4-1 選擇「競賽、證照名稱」、<br>「競賽、證照名稱」、「競賽優勝<br>名次或證照等級」                                                                     |           |
| 見會                      | 上傳描名                                                                                                    |           |
| <sup>辨</sup><br>合       | ※提醒:※上傳檔案需符合檔案規格(PDF檔)・且以1頁、 3000000000000000000000000000000000000                                                    |           |
| A COLORINA              | 容量4 MB為限 步驟4-2 點選「選擇檔案」                                                                                               | <u>21</u> |

# 112-EP 第二階段報名系統(含學習歷程備審資料上傳作業)-上傳證照或得獎加分證明#112-EP

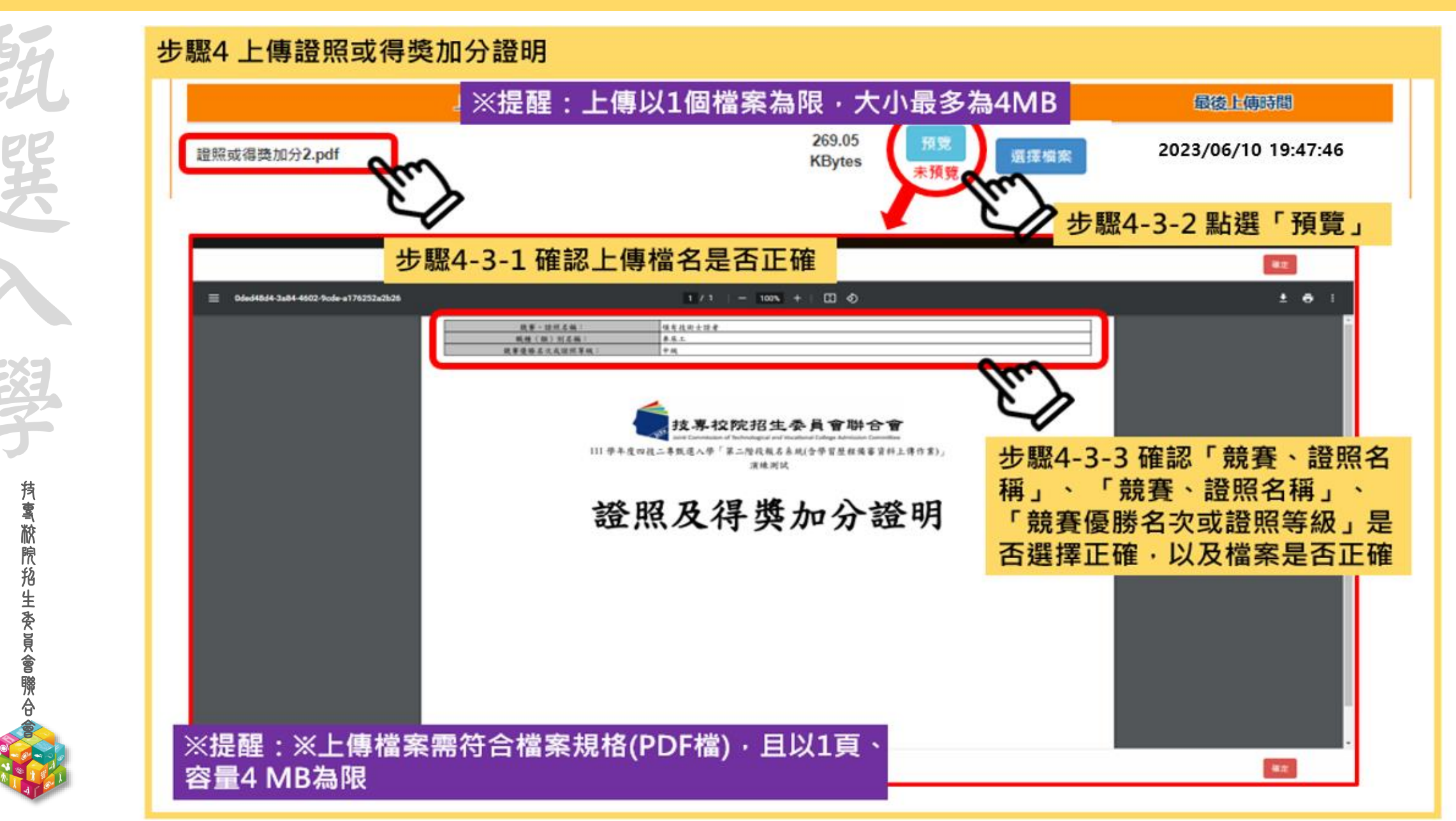

# 112-EP 第二階段報名系統(含學習歷程備審資料上傳作業)-檢視學習歷程備審資料些傳確認表章

完成各項目檔案檢視後,於「學習歷程備審資料上傳確認表」欄位,輸入圖形驗證碼,檢視並下載學習 歷程備審資料上傳確認表。

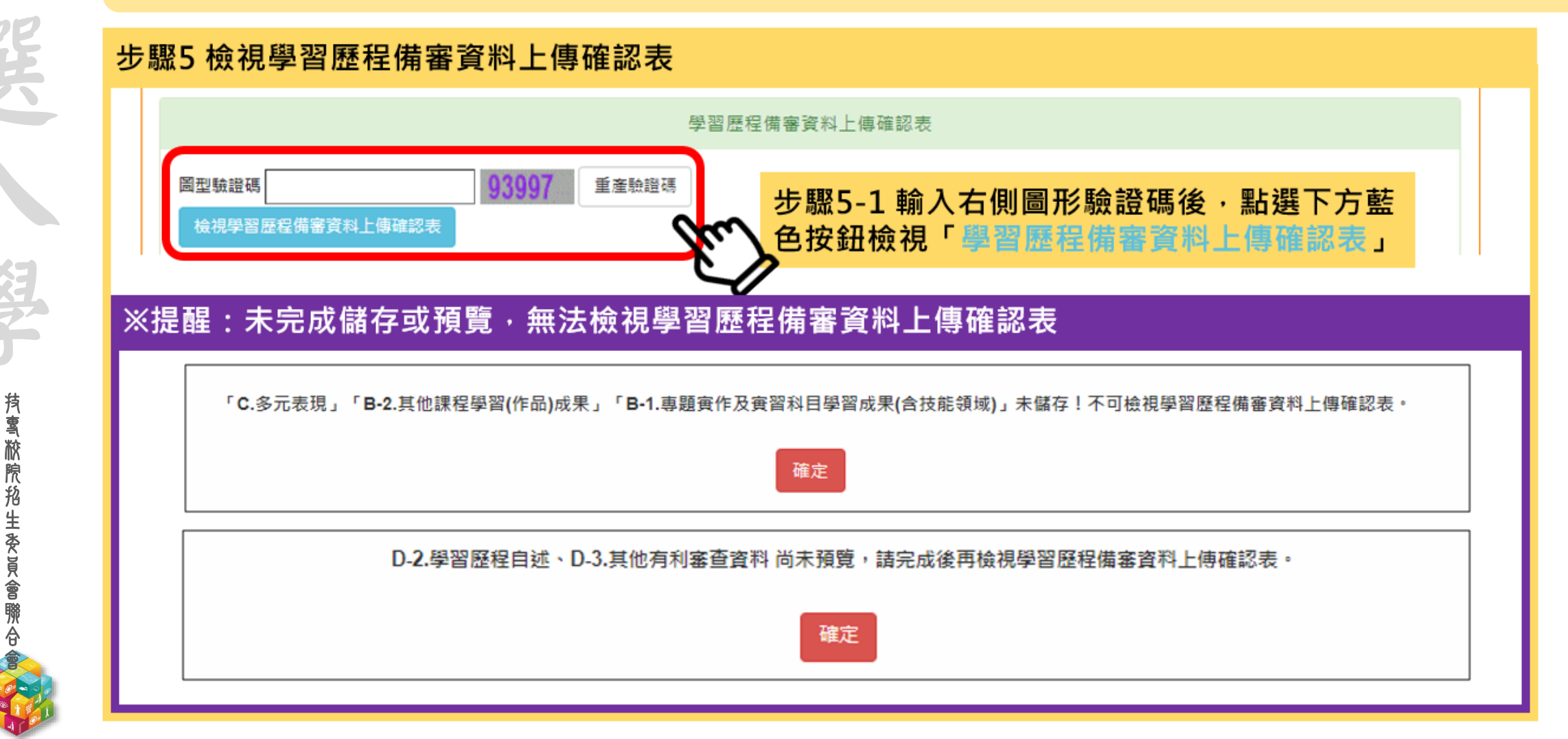

# 112-EP 第二階段報名系統(含備審資料上傳作業)-上傳(或勾選)學習歷程備審資料於BHE委員會聯合會

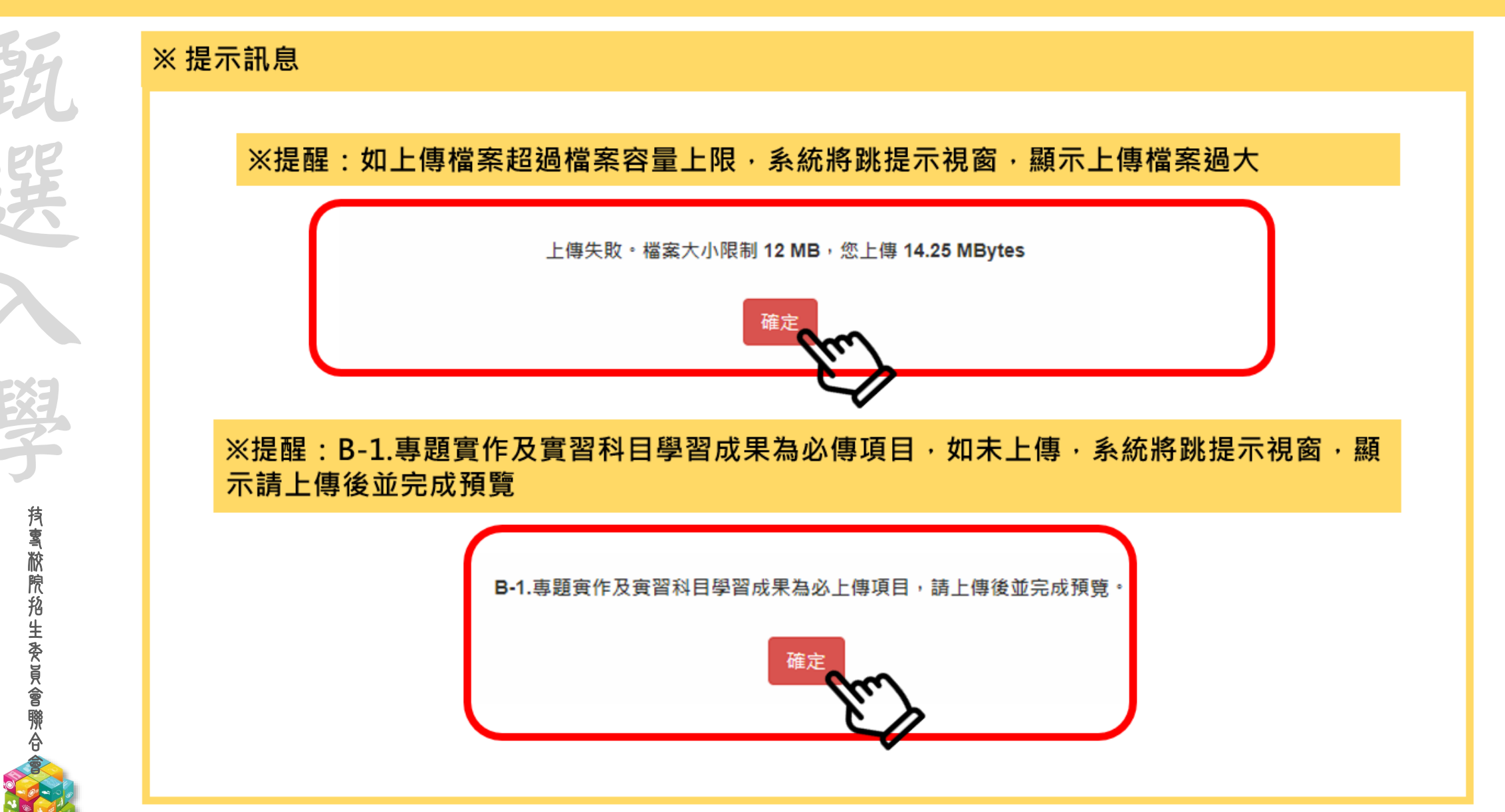

# 112-EP 第二階段報名系統(含學習歷程備審資料上傳作業)-檢視學習歷程備審資料聖傳確認表意

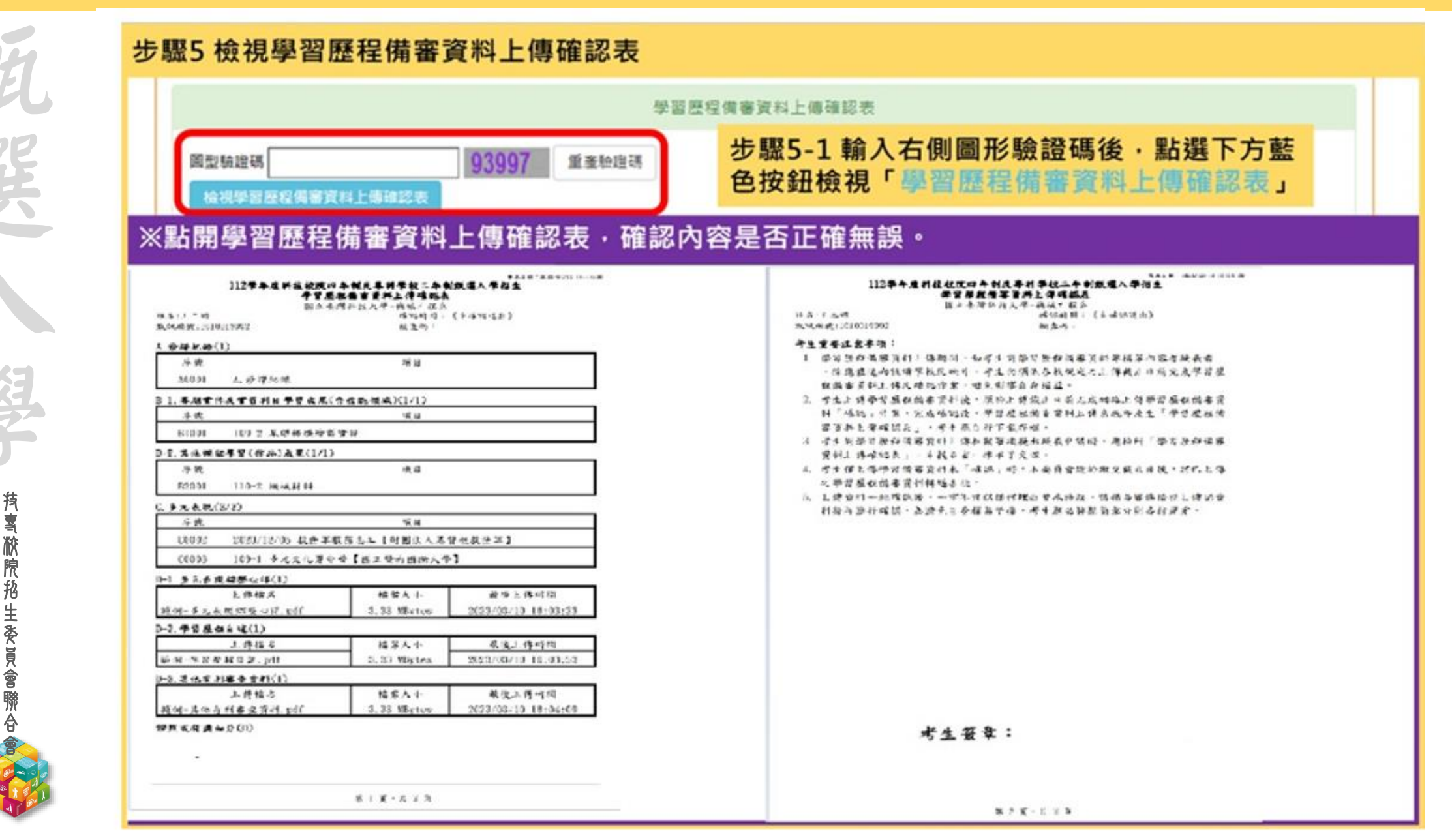

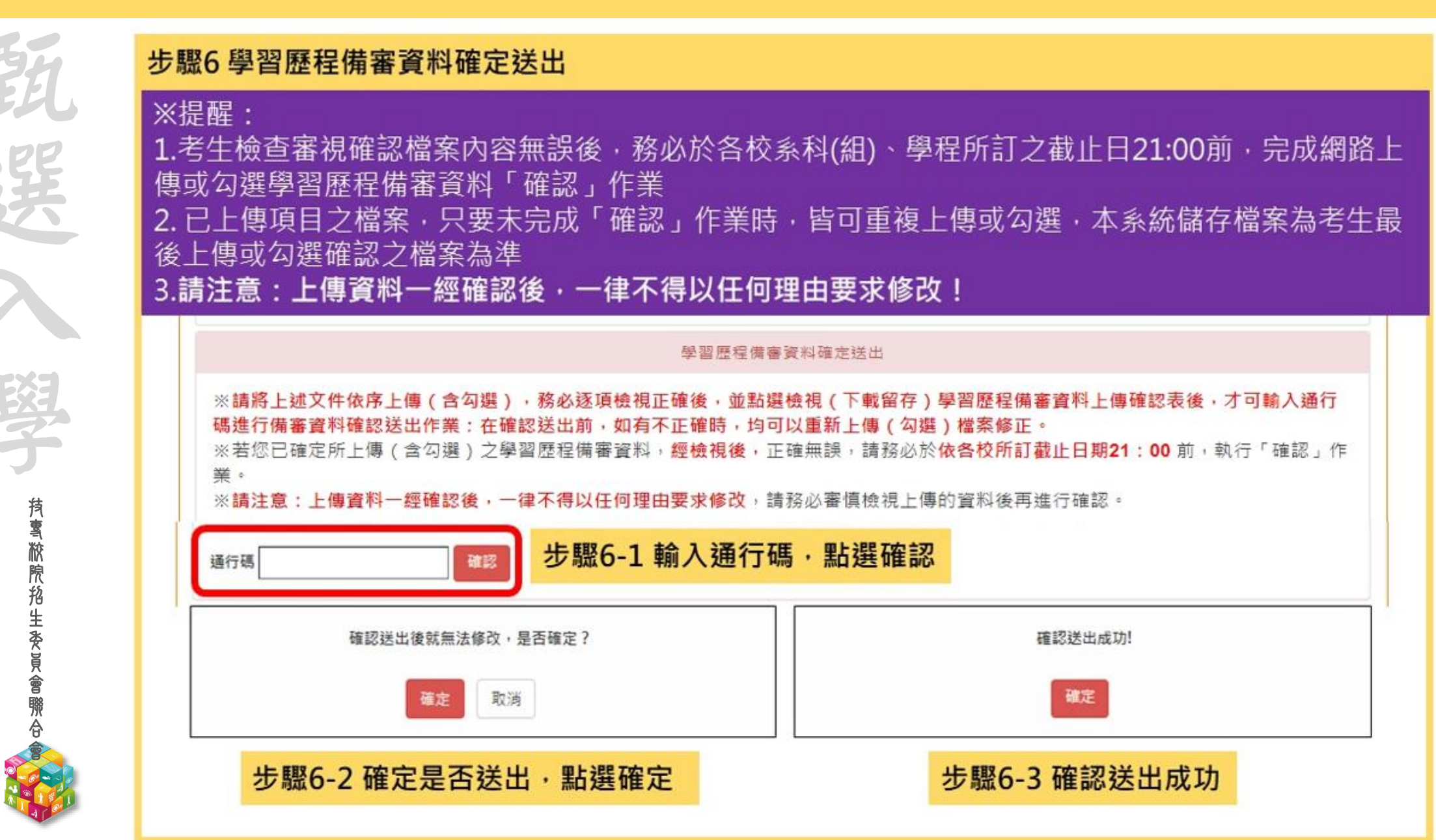

# 112-EP 第二階段報名系統(含備審資料上傳作業)-學習歷程備審資料上傳狀態。<br/> <br/> <

統一入學測驗准考證號碼: 99999992 姓名: 王二明 就請學校: 國立練習版高工

該生是否具有中央資料庫學習歷程檔案:是

**抟���������**�����������

本系統僅提供第二階段學習歷程備審資料上傳作業,第二階段指定項目甄試費繳交請至「第二階段繳費及查詢」系統作業。

| 甄試編號         | 枝名<br>系科(組)、學程           | 學習歷程<br>備審資料<br>上傳/檢視  | 學習歷程<br>備審資料<br>上傳方式 | 截止日期     | 學習歷程<br>備審資料<br>確認狀態 |  |
|--------------|--------------------------|------------------------|----------------------|----------|----------------------|--|
|              | 機械工程系                    | 點我檢視                   | 勾選中央資料庫學習歷程檔案        | 112.6.14 | 已確認送出                |  |
|              | 機械工程条                    | 點我檢視                   | 自行上傳PDF檔案            | 112.6.12 | 已確認送出                |  |
|              | 機械工程系                    | 點我上傳                   | 勾選中央資料庫學習歷程檔案        | 112.6.13 | 已上傳未確認               |  |
|              | 機械工程系                    | 點我上傳                   | 未選擇                  | 112.6.11 | 未上傳                  |  |
|              | 機械工程系                    | 點我上傳                   | 未選擇                  | 112.6.12 | 未上傳                  |  |
|              | 機械與電腦輔助工程系<br>機械與電腦輔助工程系 | 點我上傳                   | 未選擇                  | 112.6.12 | 未上傳                  |  |
| 學習歷程備審資料上傳狀態 |                          | 說 明                    |                      |          |                      |  |
|              | ● 未上傳                    | 皆未有任-                  | -筆資料                 |          |                      |  |
| ● 已上傳未確認     |                          | 全部(或部分)資料已上傳,但尚未「確認」送出 |                      |          |                      |  |
|              | ● 已確認送出                  | 全部(或音                  | 『分)資料已上傳,且「確         | ĩ認」送出    |                      |  |

#### 112-EP 第二階段繳費及查詢系統-登入頁

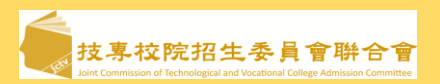

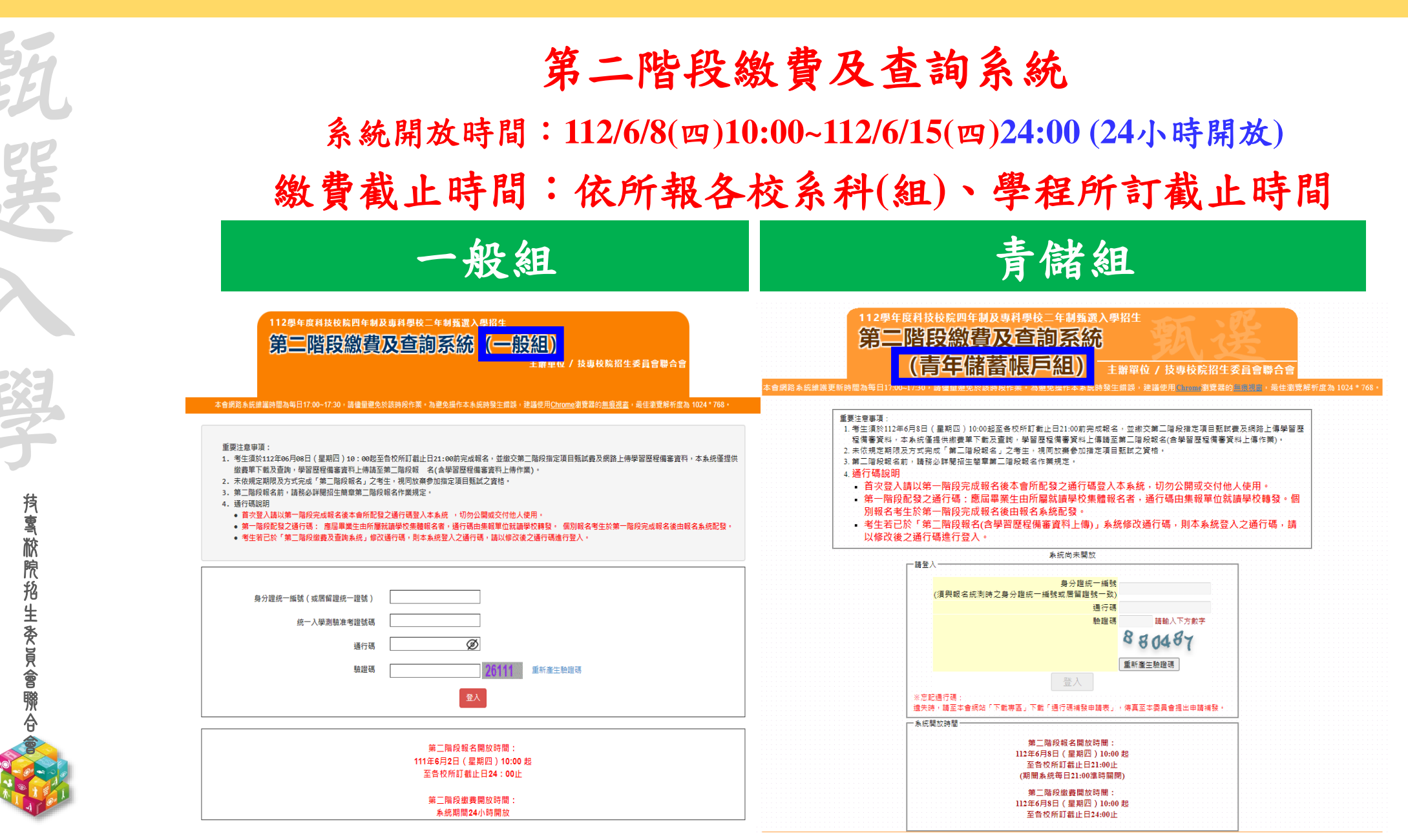

#### 112-EP 第二階段繳費及查詢系統-查詢繳費帳號及學習歷程備審資料上傳狀態 <br/> <br/> <b

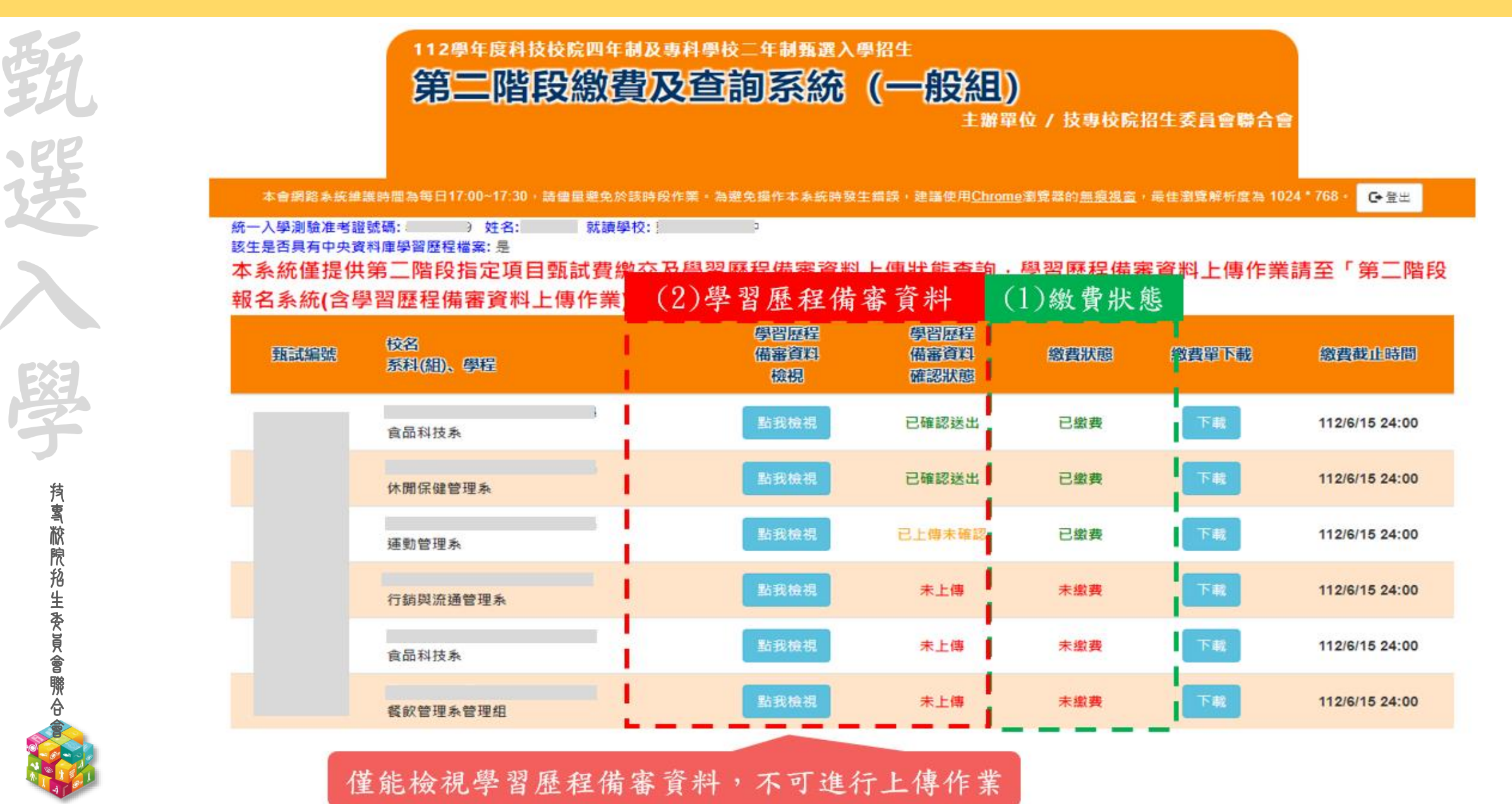

### 112-EP ★第二階段報名是否完成

罪

**抟����������**������������

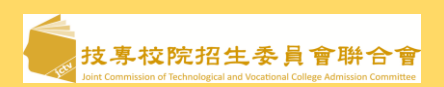

- 第二階段甄試費收(繳)費方式由本會統一代辦考生繳費、系統檢核與繳費狀態查詢,亦提供學 習歷程備審資料上傳狀態查詢
- 2.考生進行第二階段指定項目甄試審查資料上傳前,請先決定是否欲參加該校系科(組)學程之 第二階段指定項目甄試,欲參加者,再進行二階甄試繳費及學習歷程備審資料上傳作業
   3.第二階段甄試繳費及上傳學習歷程備審資料狀態說明:

| 是否繳費 | 是否上傳學習歷程備審資料                       | 是否完成二階報名                            |
|------|------------------------------------|-------------------------------------|
| 已繳費  | 已上傳全部學習歷程備審資料,<br>並 <b>已確認送出</b>   | 是                                   |
| 已繳費  | 已上傳全部(或部分)學習歷程備審資料,<br>但「已上傳未確認」送出 | <b>是</b><br>(可否參與甄試,由甄選學校規定辦理)      |
| 已繳費  | 僅有修課紀錄或在校成績證明,<br>未上傳學習歷程備審資料任一項目  | <b>否</b><br>(是否辦理二階甄試費退費,由甄選學校規定辦理) |
| 未繳費  | 已上傳全部(或部分)學習歷程備審資料,<br>並已確認送出      | 否                                   |
| 未繳費  | 未上傳學習歷程備審資料任一項目                    | 否                                   |
|      | 退費名單可參考功能1-0「匯出二階學習歷程備審            | 資料上傳狀態及繳費狀態」檔                       |